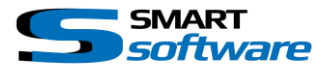

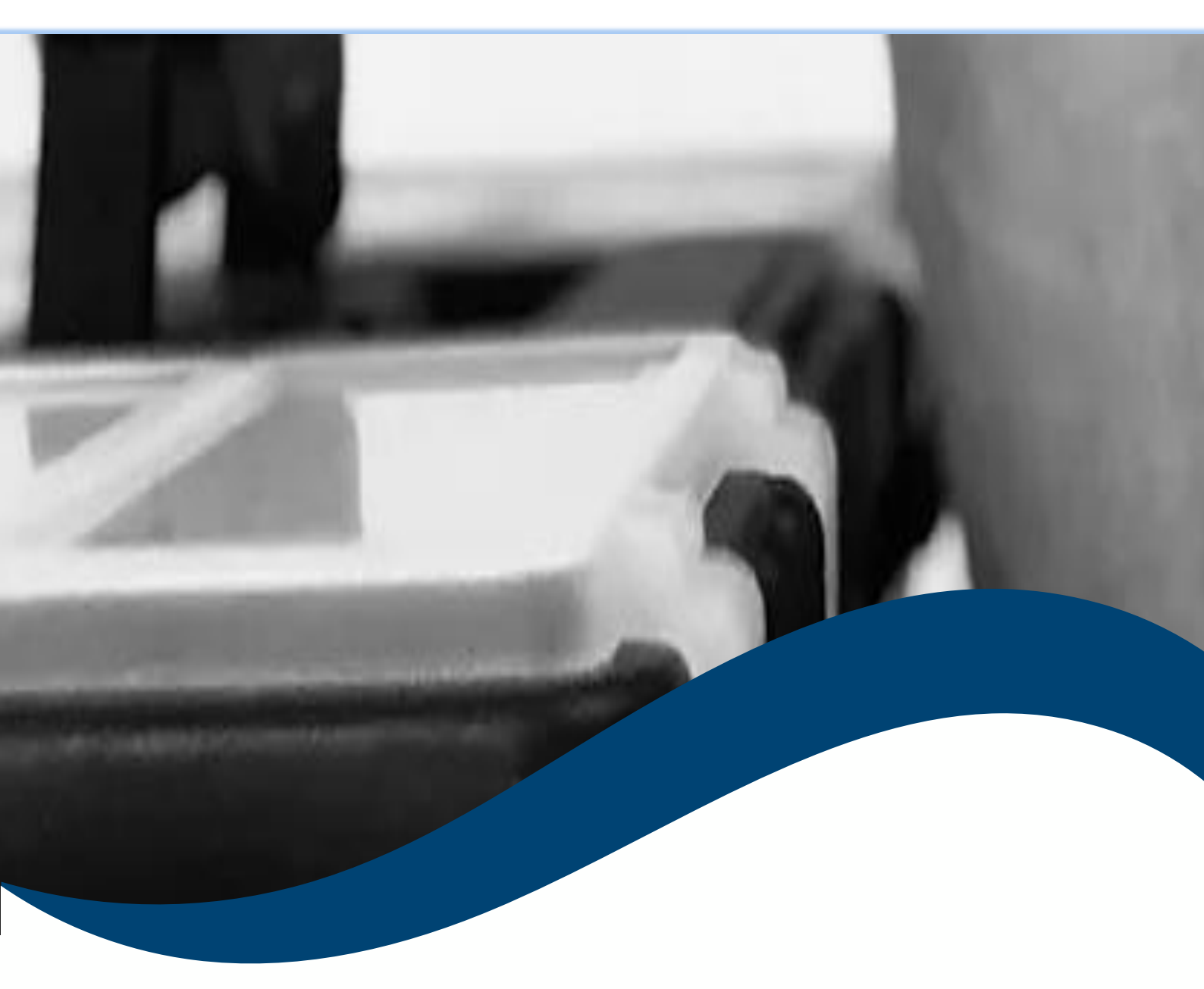

# SMART*toolbox* Manual Event Trigger Context Menu

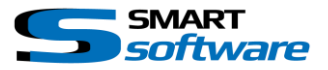

| 1 | G   | General Information                                          | 2 |
|---|-----|--------------------------------------------------------------|---|
| 2 | l   | nstallation                                                  | 2 |
| 3 | ι   | Jsing the Event Trigger Context Menu overlay                 | 3 |
|   | 3.1 | Configuration of the Context Menu overlays                   | 3 |
|   | 3.2 | See the Overlay Button to open the Context Menu on the Views | 1 |

### 1 General Information

MIP (Milestone Integration Platform) plugins and applications are dynamically loaded from the Milestone applications and services, which allows a simple installation and use.

The Smart Event Trigger Context Menu overlay plugin is part of the Smart Toolbox suite, which is running on the Smart Client.

### 2 Installation

The installation of the all Toolbox Plug-ins are described in the Toolbox Installation Document which is valid for all the Plugins inside the Toolbox.

Please note, that the Smart Event Trigger Context Menu is running on the Smart Client and needs the two Step installation:

## → Server Side Installation → Download from Download Manager and Client Side Installation

After the Client Side installation, the Smart Event Trigger Context Menu overlay is ready for use in the Smart Client.

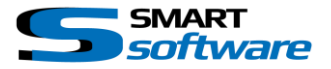

x ⊡ x

#### **3** Using the Event Trigger Context Menu overlay

The Smart Smart Event Trigger Context Menu overlay allows you set a Button opening a context Menu to trigger user defined events on the Live and Playback Camera view items.

#### 3.1 Configuration of the Context Menu overlays

| Jse the Settings in the upper right corner to open the Event Triggers  Dverlay Options Dialog: |                                                                                                    |  |  |  |
|------------------------------------------------------------------------------------------------|----------------------------------------------------------------------------------------------------|--|--|--|
| Application                                                                                    | License: Demo - Unlimited SmartSoftware - Smart Event Trigger Overlay - Vers. 1.0.0.1                 |  |  |  |
| Panes                                                                                          | Smart Event Trigger Overlay Settings:                                                                 |  |  |  |
| Functions                                                                                      | Rable Trigger Events over Context Menu with name: Menu                                                |  |  |  |
| Timeline                                                                                       | _ Onerity                                                                                             |  |  |  |
| Export                                                                                         | Top Left O Top Binht Font Text:                                                                       |  |  |  |
| Smart map                                                                                      | Background:                                                                                           |  |  |  |
| Search                                                                                         | Left Center Right Background                                                                          |  |  |  |
| Joystick                                                                                       | Ivienu                                                                                                |  |  |  |
| Keyboard                                                                                       | Context Menu Events assignement.                                                                      |  |  |  |
| Access control                                                                                 | Select Camera Parkplatz R                                                                             |  |  |  |
| Smart Layout creator                                                                           | Groups AnalyticsStartParkplatz                                                                        |  |  |  |
| Smart RC Options                                                                               | AnalyticsStartGarten     AnalyticsStartGarten     AnalyticsStartParkplatz     AnalyticsStartParkplatz |  |  |  |
| Camera Image Overlay                                                                           | AnalyticsStopEingang     AnalyticsStopGarten                                                          |  |  |  |
| Event Triggers Overlay                                                                         |                                                                                                    |  |  |  |
| Suspect follower                                                                               | AnalyticsSuspendGartenFor60Min     AnalyticsSuspendParkplatzFor60Min                                  |  |  |  |
| Alarm Manager                                                                                  | AttentionNeeded     ScouterDown                                                                       |  |  |  |
| Advanced                                                                                       | CounterReached     GunterStart                                                                        |  |  |  |
| Language                                                                                       | CounterStop                                                                                           |  |  |  |
|                                                                                                |                                                                                                    |  |  |  |
| Help                                                                                           | Close                                                                                                 |  |  |  |

A Enable the Event Trigger Context Menu overlay. And set a Name for the Context Menu Button.

Use the Location, Font, Background Color buttons to set the appearance of the Context Menu Overlay Button. Cameras with a configured Context Menu appear with green Background in the selection tree.

B Select the Camera with the "Select Camera" Button.
 Select the User defined Events and attach them with ">>" to selected Camera.
 Use "UP" and "DOWN" to order the appearance of the Events in the Context Menu.

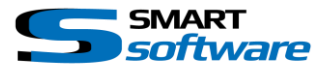

#### 3.2 See the Overlay Button to open the Context Menu on the Views

The following shows the Context Menu Button in action:

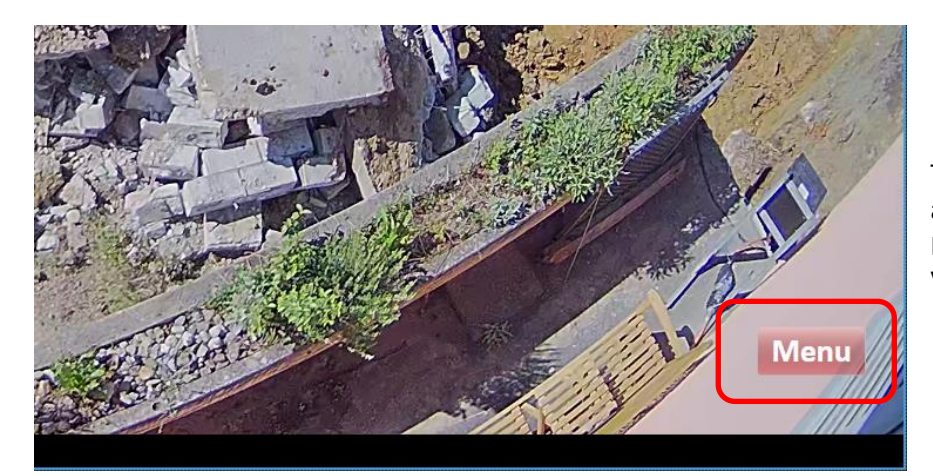

The Context Menu Button appears, as soon as the Mouse is over the Camera View Item.

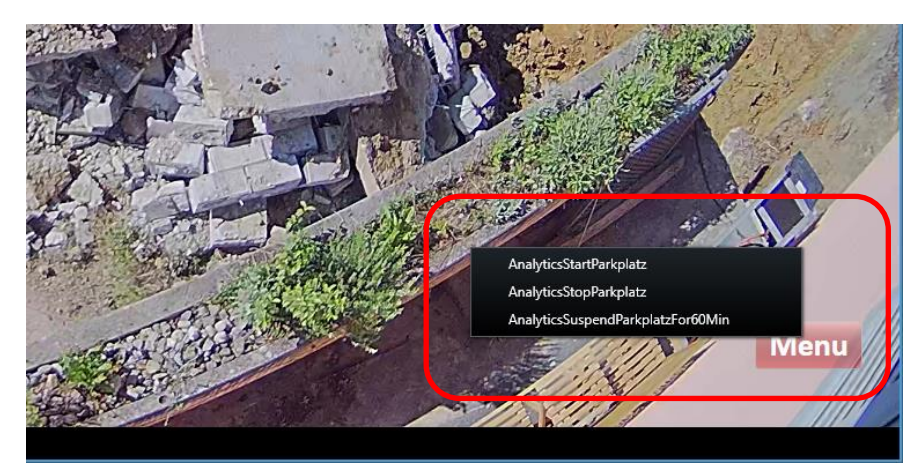

By clicking on the Button, the Context Menu appears and one of the Events can be triggered by clicking on the Menu Item.

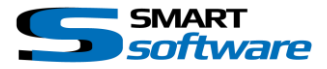

#### Contact:

EET (Schweiz) GmbH Bösch 108 CH-6331 Hünenberg Switzerland Phone: +41 41 785 13 13

Mail: <u>security@eetgroup.ch</u> Web: <u>https://smart.eetsecurity.ch</u>